## How to Apply for an Exam Accommodation in PACE

- 1. Log into your NAA account at <a href="https://my.naahq.org">https://my.naahq.org</a>
- 2. Click on "My Education Institute." This will land you on the PACE portal.

|   | Personal Snapshot<br>View your latest notifications and snapshots of your profile. |                        |  |  |  |
|---|------------------------------------------------------------------------------------|------------------------|--|--|--|
|   | Edit My Profile<br>Email Preferences                                               | Personal<br>Summary of |  |  |  |
| × | My Education Institute                                                             | National ID            |  |  |  |
|   | My Profile                                                                         | Full Name              |  |  |  |
|   |                                                                                    | Title                  |  |  |  |
|   | Submit your CFCs                                                                   | Dhono                  |  |  |  |

3. You will see your PACE welcome screen. First-time logins will be required to validate their profile information. The system will prompt you to update your profile before displaying the portal home screen. Click "Continue" to begin.

Note: if you are not able to access your PACE account, return to the Personal Snapshot page and click "Edit My Profile." Confirm that you have checked the "Check here for credential PACE access" box. You cannot access the portal unless this box is checked.

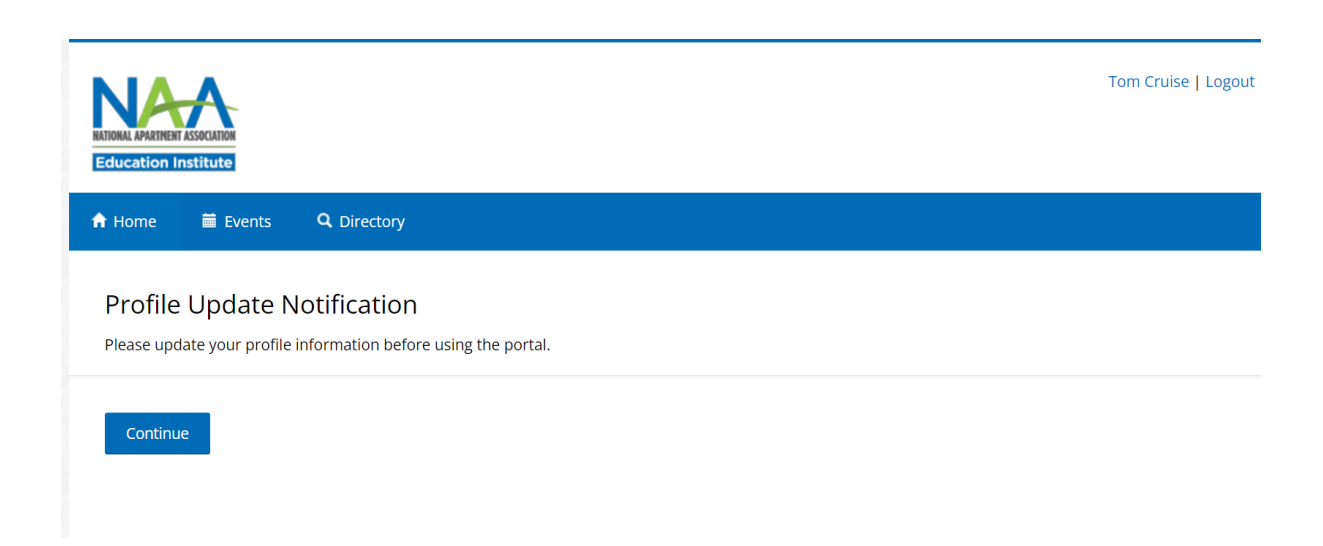

4. Verify that your profile information is correct and click Update. If updates are needed, return to the NAA Profile page. If updates aren't needed, click "Continue."

|                                                         |                                                | Will Smith   Logos                |  |  |  |
|---------------------------------------------------------|------------------------------------------------|-----------------------------------|--|--|--|
| 🕈 Home 🗮 Events 🔍 Directo                               | ry                                             |                                   |  |  |  |
| Profile Update<br>Please update your information as nee | ded below. Email, shipping and billing address | can be updated at My NAA Profile. |  |  |  |
| My Profile                                              | E-mail Address                                 |                                   |  |  |  |
| > Shipping Address                                      | test@test2.com                                 |                                   |  |  |  |
| Credential Directory Settings                           | Home (optional)                                | Business (optional)               |  |  |  |
| NAAEI Faculty Directory Settings                        | United States 🗸                                | United States v 1234567890        |  |  |  |
|                                                         | Cell [optional]                                |                                   |  |  |  |
|                                                         | United States 🗸                                |                                   |  |  |  |
|                                                         | Update                                         |                                   |  |  |  |

5. After you've updated your profile, you'll see a confirmation message.

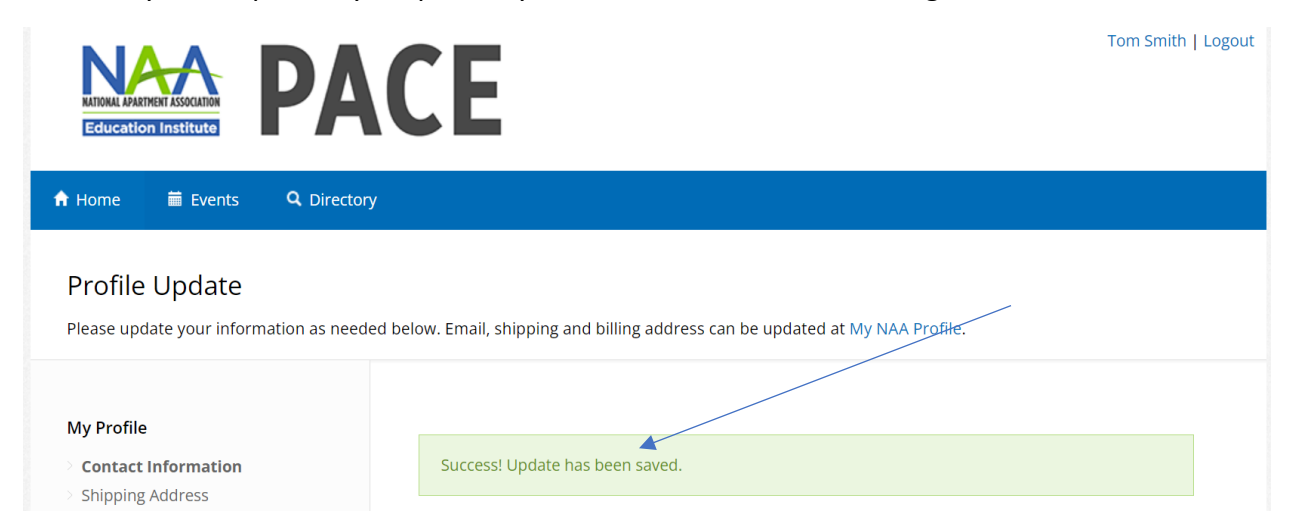

6. Click on "Home" to view your portal home page.

|            | ATIONAL APARIMENT ASSOCIATION<br>Education Institute | PACE                                                                                   | Tom Smith   Logout |
|------------|------------------------------------------------------|----------------------------------------------------------------------------------------|--------------------|
| <b>•</b> H | ome 🛱 Events                                         | Q Directory                                                                            |                    |
| Pi         | rofile Update                                        |                                                                                        |                    |
| Ple        | ase update your inform                               | nation as needed below. Email, shipping and billing address can be updated at My NAA P | rofile.            |

7. The PACE portal home screen is displayed below.

| < → C           | <u>ن</u>   | pace.naah                                    | nq.org/Prof                                                         | file/Defaul                                                    | t.aspx                                                                          |                                                                         |                                                                                          |                                                                                                |                                                                                  |                                 | ,                      | *        |
|-----------------|------------|----------------------------------------------|---------------------------------------------------------------------|----------------------------------------------------------------|---------------------------------------------------------------------------------|-------------------------------------------------------------------------|------------------------------------------------------------------------------------------|------------------------------------------------------------------------------------------------|----------------------------------------------------------------------------------|---------------------------------|------------------------|----------|
| C Concur NAA NA | AA website | Anybill                                      | 🕄 Okta                                                              | iSolved                                                        | Salesforce                                                                      | 📦 Workbench                                                             | M NAAEI Online Sche                                                                      | dul 🎯 BadgeCert                                                                                | Days from date                                                                   | ViaOne                          | Microsoft Excel Traini | . 😝 Git  |
|                 |            | HATION<br>EGIT                               | LA APARTMENT ASSO                                                   |                                                                | PA                                                                              | CE                                                                      |                                                                                          |                                                                                                | Elizabeth Zo<br>  Logout                                                         | lotukhina TE                    | ST ACCOUNT   ♥View 0   | Cart (2) |
|                 |            | 🔒 Hom                                        | e 🗰                                                                 | Events                                                         | <b>Q</b> Directory                                                              |                                                                         |                                                                                          |                                                                                                |                                                                                  |                                 |                        |          |
|                 |            | Wel<br>The P/<br>For m<br>Visit th<br>For qu | COME 1<br>VCE portal i<br>ore informa-<br>ne Candida<br>restions or | to PAC<br>is a one-st<br>ation abou<br>te Resource<br>customer | E!<br>op shop for ma<br>it apartment inc<br>tes page for exa<br>support, contac | naging your cre<br>dustry credentia<br>m prep informa<br>t education@na | dential applications, o<br>als and their requirem<br>ation and instructions<br>aahq.org. | ompletions and re<br>ents, visit the NAA<br>for how to schedu                                  | newals.<br>website.<br>le your exam.                                             |                                 |                        |          |
|                 |            | E<br>4:<br>A                                 | i <b>lizabe</b><br>300 Wilson<br>rlington, V<br>3 elizabethz        | th Zol<br>Bivd Ste 8<br>A 22203-42<br>z@gmail.cc               | otukhina<br><sup>oo</sup><br>m                                                  | TEST ACC                                                                | Click or drop an<br>Image here to<br>update your<br>photo.                               | <ul> <li>Apply t</li> <li>Apply t</li> <li>Upgrad</li> <li>Apply f</li> <li>Apply f</li> </ul> | ply for New<br>o become an NAAEI<br>e to full CALP crede<br>or CAM+SH<br>or IROP | Creden<br>Instructor<br>Initial | itials                 |          |

8. Navigate to the "In Progress Applications" tile and click on "In Progress Credential Applications."

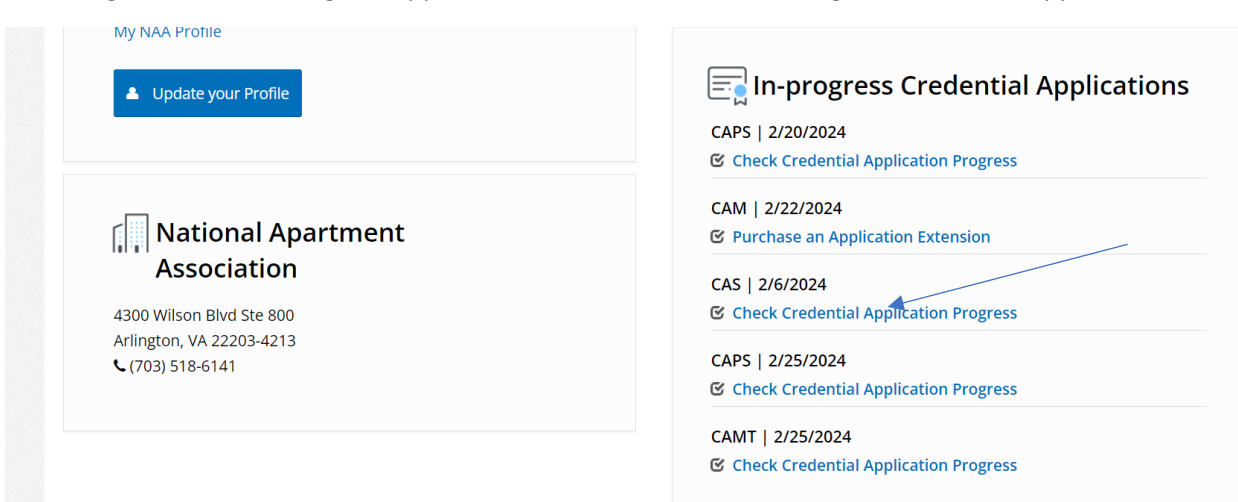

9. From the list of requirements, click on "Successfully Complete Exam"

| Employee of Supplier Company   | Completed |
|--------------------------------|-----------|
| Successfully complete CAS exam | Pending   |

10. On the next page, click "Request to schedule Exam"

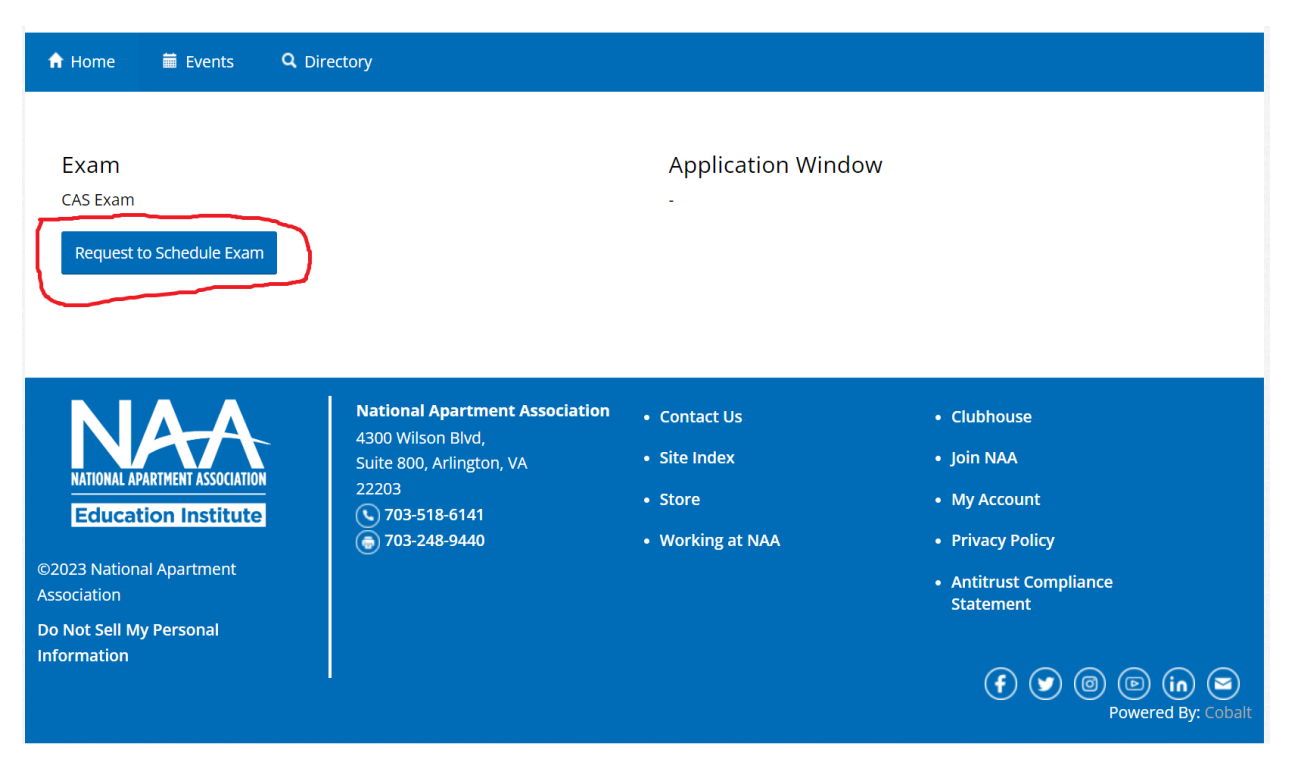

11. On the next page, "Test Format" refers to the manner in which you'd like to take your exam. Choose from testing in person at an affiliate's office (first option), or testing in person at a Meazure Learning testing center, or online (second option). For the second option, select "yes."

| A Home                                                                                                    |
|----------------------------------------------------------------------------------------------------|
| Even Calenduling                                                                                                    |
| Exam Scheduling                                                                                                    |
| Please select the format for completing your exam. You may test in person at your education provider's site (if available), via a live remote proctor, or in person at a testing center.                                                                                       |
| Question 1 Test Format                                                                                                    |
| Education Provider Site: Select this option if you will be taking your exam in person proctored by your training provider.                                                                                                    |
| Testing Center or Remote Proctoring: Select this option if you will be taking your exam either on your own with a remote proctor or in person at an off-site testing center. On the MeazureLearning scheduling site you will indicate which of these two options you will use. |
| Note that your test format selection is final once you submit the exam scheduling request. If you need to retake the exam in the future, you will                                                                                                    |
| have the option to change the format for the next attempt.                                                                                                    |
| Question 2 Do you request accommodations?                                                                                                    |
| If you would like to request a special accommodation for your exam, please indicate Yes. You will be asked to provide documentation from a licensed professional                                                                                                    |
| to support your request.                                                                                                    |
| Test Format                                                                                                    |
| CAS Initial (Education Provider Site)                                                                                                    |
| Do you request accomodations?                                                                                                    |
| • Yes                                                                                                    |
| ○ No                                                                                                    |

12. If you require an accommodation for your exam session, select Yes. Select the accommodation you would like to request, attach supporting documentation from a licensed provider (required), then click "Continue."

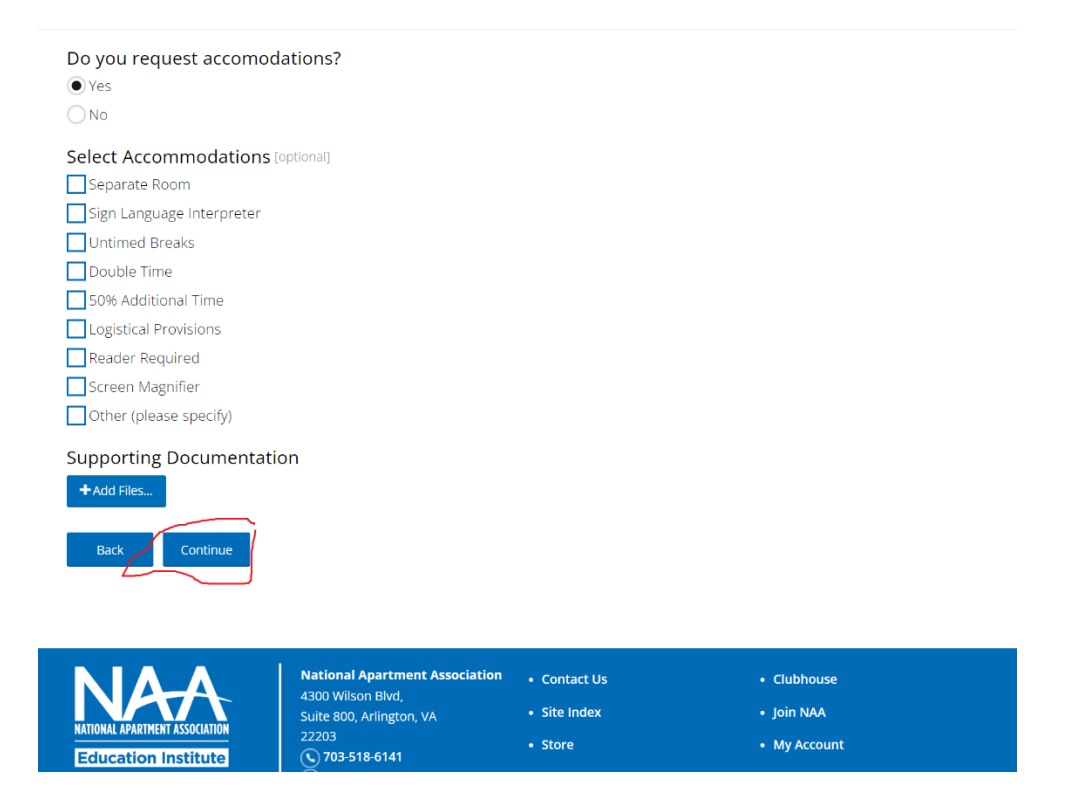

13. You'll see the following message. Your accommodation request has been submitted. NAAEI staff will review your request and contact you with the determination.

| RATIONAL ANARTHEST ASSOLUTION<br>Education Institute                              | ACE                                                 |                                | Elizabeth Zolotukhina TEST ACCOUNT   🚽 View Cart (2)<br>  Logout |
|-----------------------------------------------------------------------------------|-----------------------------------------------------|--------------------------------|------------------------------------------------------------------|
| 🕈 Home 🗮 Events 🔍 Dire                                                            | ectory                                              |                                |                                                                  |
| A Notice to Schedule email will b                                                 | e sent to your email address. Refer to th           | at email for instructions on s | cheduling your exam.                                             |
| Exam                                                                              |                                                     | Application Win                | dow                                                              |
| CAS Exam                                                                          |                                                     |                                |                                                                  |
| CAS Initial (Education Provider Site) -                                           | Submitted                                           |                                |                                                                  |
|                                                                                   |                                                     |                                |                                                                  |
| NAA                                                                               | National Apartment Association<br>4300 Wilson Blvd, | Contact Us                     | Clubhouse                                                        |
| NATIONAL APARTMENT ASSOCIATION                                                    | Suite 800, Arlington, VA<br>22203                   | Site Index                     | Join NAA                                                         |
| Education Institute                                                               | 703-518-6141 703-248-9440                           | Working at NAA                 | Privacy Policy                                                   |
| ©2023 National Apartment<br>Association<br>Do Not Sell My Personal<br>Information |                                                     |                                | Antitrust Compliance<br>Statement                                |